## Lab Assignment 1 for ECE374 Posted: 01/26/15 Due: 02/02/15

#### Step 1:

Download and install wireshark on your laptop/desktop from here:

http://www.wireshark.org/

#### Step 2:

Read the following page to make sure you have *capture privileges:* http://wiki.wireshark.org/CaptureSetup/CapturePrivileges

Run wireshark

*Tip for MacOS:* "sudo /Applications/Wireshark.app/Contents/MacOS/Wireshark"

#### Step 3:

| Start captu                           | ring traffic: "Ca                          | apture/Interface                   | s"             |                 |                       |                      |            |        |
|---------------------------------------|--------------------------------------------|------------------------------------|----------------|-----------------|-----------------------|----------------------|------------|--------|
| 000                                   |                                            | 🛛 The Wireshar                     | rk Network     | Analyzer        |                       |                      |            |        |
| <u>File</u> <u>E</u> dit <u>V</u> iew | v <u>G</u> o <u>C</u> apture <u>A</u> naly | ze <u>S</u> tatistics <u>H</u> elp |                |                 | _                     |                      |            |        |
|                                       |                                            |                                    | 🤏 春            | <u> </u>        | <b>7</b>   •          |                      | -   🕰 🗹    | -      |
| 🗹 <u>F</u> ilter:                     |                                            | ▼ 4                                | <u>Express</u> | ion  🔒 <u>C</u> | lear 🍕 🛆              | pply                 |            |        |
|                                       |                                            |                                    |                |                 |                       |                      |            |        |
|                                       |                                            |                                    |                |                 |                       |                      |            |        |
|                                       |                                            |                                    |                |                 |                       |                      |            |        |
|                                       | 000                                        | 🗴 Wireshark: Cap                   | ture Interfa   | ces             |                       |                      |            |        |
|                                       | Device Description                         | IP                                 | Packets        | Packets/s       |                       | Stop                 |            |        |
|                                       | 🛒 en0                                      | unknown                            | 0              | 0               | <mark>∭</mark> _Start | <u>الله O</u> ptions |            |        |
|                                       | 🛒 en 1                                     | fe80::223:6cff:fe8c:4ad8           | 29             | 0               | <mark>∭</mark> _Start | <u>الله O</u> ptions |            |        |
|                                       | io0 €                                      | ::1                                | 840            | 0               | <mark>≧≴</mark> £art  | <u>الله O</u> ptions |            | -      |
|                                       | 🔀 <u>H</u> elp                             |                                    |                |                 |                       | XClose               |            |        |
|                                       |                                            |                                    |                |                 |                       |                      | 1.         |        |
|                                       |                                            |                                    |                |                 |                       |                      |            |        |
|                                       |                                            |                                    |                |                 |                       |                      |            |        |
|                                       |                                            |                                    |                |                 |                       |                      |            |        |
|                                       |                                            |                                    |                |                 |                       |                      |            |        |
|                                       |                                            |                                    |                |                 |                       |                      |            |        |
|                                       |                                            |                                    |                |                 |                       |                      |            |        |
| Ready to load o                       | r capture                                  |                                    |                |                 |                       | I N                  | lo Packets | ··· // |

Hit "Start" on the respective interface. (In the example above it would be "en1".)

### Step 4:

While continuing to capture traffic start your browser and direct it to <u>www.umass.edu</u>

# Step 5:

### Stop capturing.

| 0 0                                             | 🖲 🔿 🔿 📉 (Untitled) - Wireshark             |                                 |                                                                                                    |                                  |                               |  |
|-------------------------------------------------|--------------------------------------------|---------------------------------|----------------------------------------------------------------------------------------------------|----------------------------------|-------------------------------|--|
| <u>F</u> ile <u>E</u> dit <u>V</u> iew <u>C</u> | <u>G</u> o <u>C</u> apture <u>A</u> nalyze | <u>S</u> tatistics <u>H</u> elp |                                                                                                    |                                  |                               |  |
| Bi 🕷 🚳 🚳                                        | 🏟   🖿 🗔 🗶 😂                                |                                 | 🗼 🥺 猜                                                                                                    |                                  | 0, 🖭   🍑 🔟 📑 🛛 🔹              |  |
| ₩ <u>F</u> ilter:                               |                                            |                                 | ▼ 🕈 <u>E</u> xpressi                                                                                                    | on <u> C</u> lear <i> A</i> pply |                               |  |
| No Time                                         | Source                                     | Destination                     | Protoco                                                                                                    | Info                             | *                             |  |
| 37 1.120606                                     | 128.119.91.230                             | 192.168.1.197                   | TLSv1                                                                                                    | Application Data                 |                               |  |
| 38 1.120647                                     | 192.168.1.197                              | 128.119.91.230                  | TCP                                                                                                    | 63987 > imaps [ACK] Seq=         | =91 Ack=107 Win=33277 Len=0 T |  |
| 39 1.537944                                     | 128.119.91.200                             | 192.168.1.197                   | TCP                                                                                                    | https > 65158 [FIN, ACK]         | Seq=1 Ack=1 Win=3173 Len=0    |  |
| 40 1.537999                                     | 192.168.1.197                              | 128.119.91.200                  | TCP                                                                                                    | 65158 > https [ACK] Seq=         | =1 Ack=2 Win=33304 Len=0 TSV= |  |
| 41 2.248131                                     | 72.14.204.18                               | 192.168.1.5                     | TCP                                                                                                    | https > 57021 [ACK] Seq=         | =1 Ack=1 Win=194 Len=0 TSV=11 |  |
| 42 2.248161                                     | 72.14.204.18                               | 192.168.1.5                     | TCP                                                                                                    | https > 57021 [ACK] Seq=         | =1 Ack=29 Win=194 Len=0 TSV=1 |  |
| 43 2.248379                                     | 72.14.204.18                               | 192.168.1.5                     | TCP                                                                                                    | https > 57021 [FIN, ACK]         | Seq=1 Ack=29 Win=194 Len=0    |  |
| 44 2.248660                                     | 192.168.1.5                                | 72.14.204.18                    | TCP                                                                                                    | 57021 > https [ACK] Seq=         | =29 Ack=2 Win=65535 Len=0 TSV |  |
| 45 2.668387                                     | 63.245.209.93                              | 192.168.1.197                   | TCP                                                                                                    | http > 65155 [FIN, ACK]          | Seq=1 Ack=1 Win=6432 Len=0    |  |
| 46 2.668427                                     | 192.168.1.197                              | 63.245.209.93                   | TCP                                                                                                    | 65155 > http [ACK] Seq=1         | . Ack=2 Win=65535 Len=0       |  |
| 47 2.668900                                     | 63.245.209.93                              | 192.168.1.197                   | TCP                                                                                                    | http > 65154 [FIN, ACK]          | Seq=1 Ack=1 Win=6516 Len=0    |  |
| 48 2.668915                                     | 192.168.1.197                              | 63.245.209.93                   | TCP                                                                                                    | 65154 > http [ACK] Seq=1         | . Ack=2 Win=65535 Len=0 🛛 🐺   |  |
| <b>▲</b>                                        |                                            |                                 |                                                                                                    |                                  |                               |  |
| ▷ Frame 38 (66 bvt                              | es on wire. 66 bytes ca                    | aptured)                        |                                                                                                    |                                  |                               |  |
| Ethernet II Src                                 | · Apple 8c·4a·d8 (00·2                     | 3.6c.8c.4a.d8)                  | Dst. 00.26.f2.f                                                                                                    | 9.84.ac (00.26.f2.f9.84.a        | ic)                           |  |
| A Internet Brotoco                              | - Apple_001 14100 (0012)                   | (102 169 1 107)                 | Det. 120 110 0                                                                                                    |                                  |                               |  |
| Thermet Protoco                                 | teal Destand Car Dest                      | (192.100.1.197),                | Dat Dast das                                                                                                    | (128.119.91.230)                 | 07 1                          |  |
| P Transmission Con                              | ITFOL PROTOCOL, SFC PORT                   | : 63987 (63987)                 | , DST Port: ima                                                                                                    | ps (993), Sed: 91, Ack: 1        | .07, Len: 0                   |  |
|                                                 |                                            |                                 |                                                                                                    |                                  |                               |  |
|                                                 |                                            |                                 |                                                                                                    |                                  |                               |  |
| 0000 00 26 f2 f9 8                              | 34 ac 00 23 6c 8c 4a d                     | 8 08 00 45 00                   | .&#l.J</td><td>E.</td><td><u> </u></td></tr><tr><td>0010 00 34 0a 59 4</td><td>40 00 40 06  91 a0 c0 a</td><td>B 01 c5 80 77</td><td>.4.Y@.@</td><td>W</td><td></td></tr><tr><td>0020 5b e6 f9 f3 0</td><td>03 e1 42 28 cc 92 ad 3</td><td>0 8c a7 80 10</td><td>LB(0.</td><td>••</td><td></td></tr><tr><td>0030 81 fd 07 18 0</td><td>00 00 01 01 08 0a 28 1</td><td>4 32 87 1† 7b</td><td></td><td></td><td></td></tr><tr><td>0040 8e 5e</td><td></td><td></td><td>•</td><td></td><td></td></tr><tr><td></td><td></td><td></td><td></td><td></td><td></td></tr><tr><td colspan=7>File: "/var/tmp/etherQOix6rsJhM" 6229 Bytes 00:00:02 Packets: 48 Displa</td></tr></tbody></table> |                                  |                               |  |

## Step 6:

Filter the packets that belong to the http session between your host and the UMass web server.

Enter "http && ip.addr==128.119.103.148" in the "Filter" field of wireshark as shown below.

# Step 7:

Take a screenshot of this result. How many packets were transmitted from the UMass web server to your client in this session?

| 000                                                                      | 🔿 🔿 🔿 🔯 (Untitled) - Wireshark |                  |                                                                                                    |  |  |  |
|--------------------------------------------------------------------------|--------------------------------|------------------|----------------------------------------------------------------------------------------------------|--|--|--|
| <u>File Edit View Go Capture Analyze Statistics H</u> elp                |                                |                  |                                                                                                    |  |  |  |
| 🗐 🕷 🚳 🕷                                                                  | 🍬   🖿 🗔 🗙 😂                    | 8 9 4            | ) 🔶 🐳 🛧 🛃 🔲 💽 ! Q, Q, Q, 🖭   🕁 🕅 📑 🔹                                                                                                    |  |  |  |
| 🗹 Filter: http && ip.addr==128.119.103.13 💌 🕈 Expression 🚢 Clear 🎺 Apply |                                |                  |                                                                                                    |  |  |  |
| No Time                                                                  | Source                         | Destination      | Protocol Info                                                                                                    |  |  |  |
| 7 1.396168                                                               | 192.168.1.197                  | 128.119.103.13   | B HTTP GET /umhome/cms/media/images/1239.jpg HTTP/1.1                                                                                                    |  |  |  |
| 66 1.475848                                                              | 128.119.103.13                 | 192.168.1.197    | HTTP HTTP/1.1 200 OK (JPEG JFIF image)                                                                                                    |  |  |  |
| 81 2.596633                                                              | 192.168.1.197                  | 128.119.103.13   | B HTTP GET / HTTP/1.1                                                                                                    |  |  |  |
| 85 2.628658                                                              | 128.119.103.13                 | 192.168.1.197    | HTTP Continuation or non-HTTP traffic                                                                                                    |  |  |  |
| 87 2.630593                                                              | 128.119.103.13                 | 192.168.1.197    | HIP CONTINUATION OF NON-HIP TRATTIC                                                                                                    |  |  |  |
| 01 2 649126                                                              | 128.119.103.13                 | 192.168.1.19/    | HTTP Continuation or non-HTTP traffic                                                                                                    |  |  |  |
| 101 2 6703/9                                                             | 128 119 103 13                 | 192.160.1.19/    | HTTP Continuation of non-HTTP traffic                                                                                                    |  |  |  |
| 102 2 670618                                                             | 128 119 103 13                 | 192.168.1.197    | HTTP Continuation or non-HTTP traffic                                                                                                    |  |  |  |
| 104 2.671349                                                             | 128, 119, 103, 13              | 192,168,1,197    | HTTP Continuation or non-HTTP traffic                                                                                                    |  |  |  |
| 106 2.679028                                                             | 128.119.103.13                 | 192.168.1.197    | HTTP Continuation or non-HTTP traffic                                                                                                    |  |  |  |
| 107 2.680281                                                             | 128.119.103.13                 | 192.168.1.197    | HTTP Continuation or non-HTTP traffic                                                                                                    |  |  |  |
| 4                                                                        |                                |                  |                                                                                                    |  |  |  |
| ▶ Frame 7 (837 byt                                                       | es on wire. 837 bytes          | captured)        |                                                                                                    |  |  |  |
| ▶ Ethernet II. Sro                                                       | : Apple 8c:4a:d8 (00:2         | 3:6c:8c:4a:d8)   | Dst: 00:26:f2:f9:84:ac (00:26:f2:f9:84:ac)                                                                                                    |  |  |  |
| D Internet Protoco                                                       | 1 Src 192 168 1 197            | (192 168 1 197)  | Dst. 128 119 103 13 (128 119 103 13)                                                                                                    |  |  |  |
| A Transmission Con                                                       | trol Protocol Src Por          | t. 65222 (65222) | ) Det Port: http (80) Seg: 1 Ack: 1 Lep: 783                                                                                                    |  |  |  |
| A Hypertext Transf                                                       | ier Protocol                   | C. 05222 (05222) | , bat for t. http (00), bed. 1, Ack. 1, Ech. 705                                                                                                    |  |  |  |
| v Hypertext Halist                                                       | er Frotocot                    |                  |                                                                                                    |  |  |  |
|                                                                          |                                |                  |                                                                                                    |  |  |  |
|                                                                          |                                |                  |                                                                                                    |  |  |  |
| 0000 00 26 f2 f9 8                                                       | 34 ac 00 23 6c 8c 4a d         | 8 08 00 45 00    | .&# 1.JE.</td></tr><tr><td>0010 03 3/ 9t 32 4</td><td>40 00 40 06 ee 9c c0 a</td><td>8 01 c5 80 //</td><td>./.2@.@W</td></tr><tr><td>0020 67 00 Te C6 0</td><td>00 00 00 00 00 02 87 De 1</td><td>D 20 EE 00 18</td><td>9P.\</td></tr><tr><td>0040 65 2f 63 6d 7</td><td>73 2f 6d 65 64 69 61 2</td><td>f 69 6d 61 67</td><td>e/cms/me_dia/imag</td></tr><tr><td>0050 65 73 2f 31 3</td><td>32 33 39 2e 6a 70 67 2</td><td>0 48 54 54 50</td><td>es/1239. jpg HTTP</td></tr><tr><td>File: "/var/tmp/eth</td><td>herT40cavIOCo" 289 KR</td><td>00.00.03</td><td>Packets: 765 Displ</td></tr><tr><td>Junes /var/unp/eu</td><td>1011100g/1000 200 Kb</td><td>00.00.00</td><td>1 acres. 705 Dispi j</td></tr></tbody></table> |  |  |  |

Submit the screenshot and the answer to the question in step 7 in moodle!!